## Kiválasztott fájlok másolása

Válassza ki és másolja egyesével a keresett videókat vagy pillanatfelvételeket.

1 Válassza ki a videó vagy a pillanatfelvétel módot.

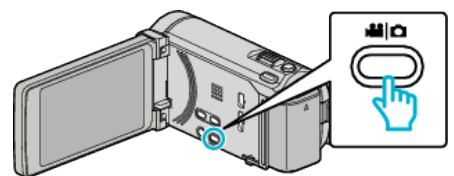

2 Érintse meg a(z) "KIVÁLASZT, LÉTREHOZ" (videó) vagy a(z) "KIVÁLASZT ÉS MENT" (pillanatfelvétel) opciót.

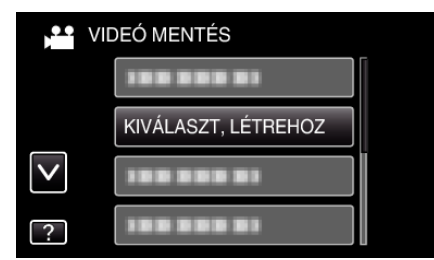

- Amíg a videomód látható a képen, a pillanatfelvétellel azonos műveletek érvényesek.
- 3 Érintse meg a médiát a másoláshoz.

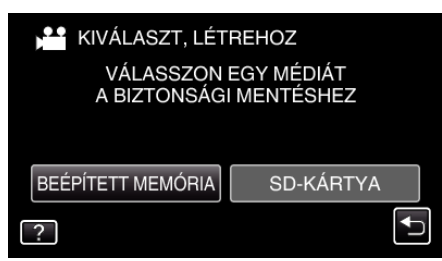

4 Érintse meg a(z) "VÁLASZTÁS JELENETEKBŐL" (videó) vagy a(z) "KÉP KIVÁLASZTÁSA" (pillanatfelvétel) opciót.

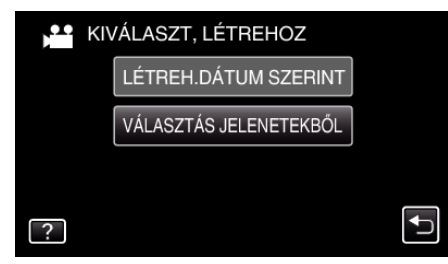

- Amíg a videomód látható a képen, a pillanatfelvétellel azonos műveletek érvényesek.
- 5 Érintse meg a videókat vagy pillanatfelvételeket a másoláshoz.

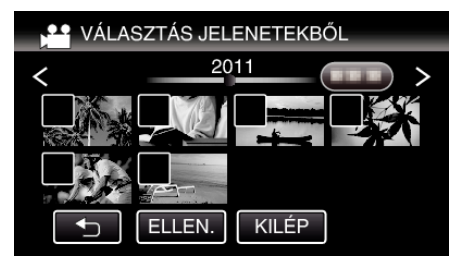

- A kiválasztott fájl bejelölve jelenik meg.
  A jelölés eltávolításához érintse meg a fájlt újra.
- Érintse meg a(z) "ELLEN." elemet a fájl jelöléséhez.
- Amíg a videomód látható a képen, a pillanatfelvétellel azonos műveletek érvényesek.
- 6 Az összes fájl kiválasztása után érintse meg a(z) "MENTÉS" gombot.

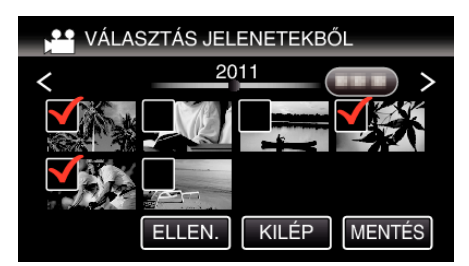

- Amíg a videomód látható a képen, a pillanatfelvétellel azonos műveletek érvényesek.
- 7 Érintse meg: "VÉGREHAJT".

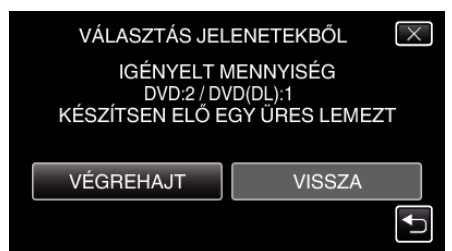

- Erre megjelenik a fájlok másolásához szükséges lemezek száma. Készítse elő ennek megfelelően a lemezeket.
- 8 Érintse meg: "IGEN" vagy "NEM". (csak 🗳 mód esetén)

| VÁLASZTÁS JELENETEKBŐL ×<br>SZERETNE AUTOMATIKUS<br>FEJLÉCET LÉTREHOZNI A<br>LEMEZ GYÖKÉRMENÜJÉBEN? |                                            |                                         |  |
|----------------------------------------------------------------------------------------------------|--------------------------------------------|-----------------------------------------|--|
| SZERETNE AUTOMATIKUS<br>FEJLÉCET LÉTREHOZNI A<br>LEMEZ GYÖKÉRMENÜJÉBEN?<br>IGEN NEM                 | VÁLASZTÁS JELENETEKBŐL 🛛 🔀                 |                                         |  |
| IGEN NEM                                                                                            | SZERETNE AL<br>FEJLÉCET LÉ<br>LEMEZ GYÖKÉF | JTOMATIKUS<br>TREHOZNI A<br>RMENÜJÉBEN? |  |
|                                                                                                    | IGEN                                       | NEM                                     |  |
|                                                                                                    |                                            |                                         |  |

- A(z) "IGEN" választásakor a közel azonos rögzítési dátummal készült videók csoportokban jelennek meg.
- A(z) "NEM" választásakor a videók a rögzítési dátumuk alapján jelennek meg.
- 9 Érintse meg: "VÉGREHAJT".

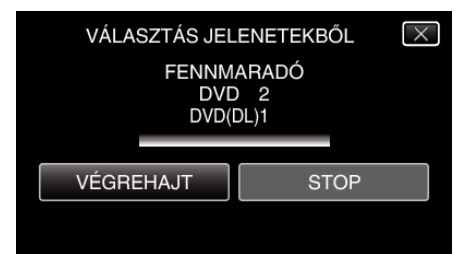

- Cserélje le a lemezt, amikor az "HELYEZZE BE A KÖV. LEMEZT" felirat megjelenik.
- **10** A másolás után érintse meg a(z) "OK" gombot.

| BEFEJEZŐDÖTT |  |  |
|--------------|--|--|
|              |  |  |
| ОК           |  |  |
|              |  |  |

 Nyomja meg a(z) O gombot legalább 2 másodpercig, hogy kikapcsolja a készüléket, és válassza le az USB kábelt.

## FIGYELEM :

- Ne kapcsolja ki az áramot és ne válassza le az USB kábelt addig, amíg a másolás be nem fejeződött.
- Az index képernyőn a visszajátszáskor nem látható fájlokat nem lehet másolni.

MEGJEGYZÉS : -

 A kész lemez ellenőrzésével kapcsolatban lásd: ""Visszajátszás DVD íróval" (IST 0 . old.)".

## Ha a(z) "SZERETNÉ LEZÁRNI A LEMEZT?" üzenet jelenik meg

Akkor jelenik meg, ha a(z) "KÖZÖS" menüben a(z) "AUTOMATIKUS LEZÁRÁS" elem a(z) "KI" értékre van beállítva.

- Ha más eszközön szeretne lejátszani, akkor érintse meg a(z) "IGEN" opciót.
- Ha a DVD-hez később további fájlokat szeretne hozzáadni, akkor érintse meg a(z) "NEM" opciót.

## **MEGJEGYZÉS** :

- Ha egyszerre kettő vagy több DVD-t készít, akkor az utolsó lemez kivételével az összes lemez le lesz zárva, még akkor is, ha a(z) "AUTOMATIKUS LEZÁRÁS" elem beállítása a(z) "KI" érték.
- A DVD-ket akkor is lezárhatja, ha a(z) "BIZTONSÁGI MÁSOLAT" menüben a(z) "VÉGLEGESÍTÉS" opció van kiválasztva.
- A DVD videolemezek automatikusan le lesznek zárva, függetlenül a(z) "AUTOMATIKUS LEZÁRÁS" beállítástól.
- Ha egy BD-R lemezt más eszközön szeretne lejátszani, akkor válassza a(z) "VÉGLEGESÍTÉS" opciót a lemez írása után. (Csak a(z) "KÖZÖS" menű "AUTOMATIKUS LEZÁRÁS" funkciója használható a DVD-k írásához.)